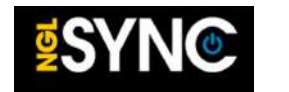

## **STUDENT Self-Registration**

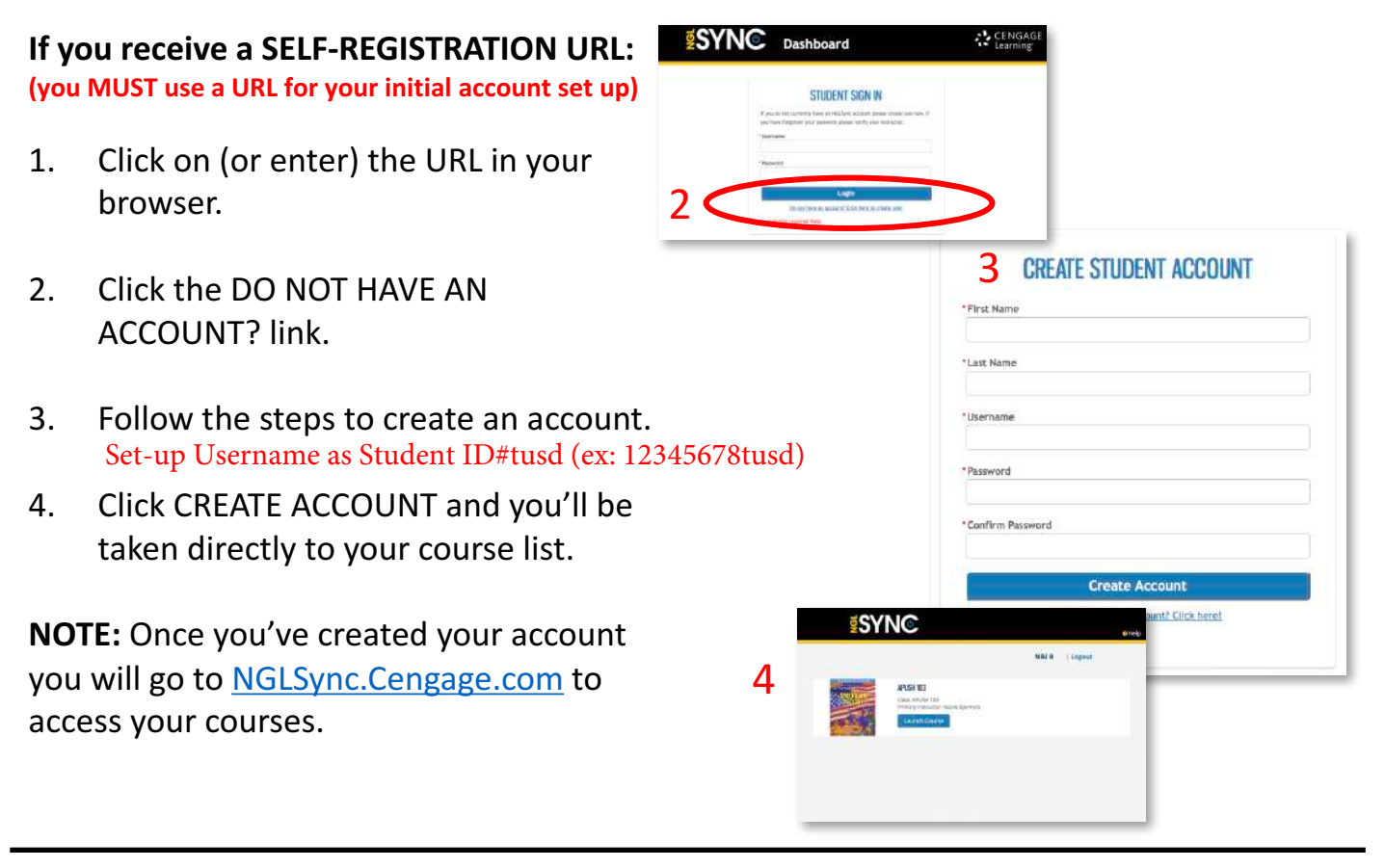

## If you receive a COURSE KEY:

(you MUST use a URL for your initial account set up)

- 1. Go to <u>NGLSync.cengage.com</u> and login.
- 2. Click ADD COURSE.
- Paste (or type) the COURSE KEY your teacher provided & click FIND.
- 4. Click REGISTER FOR COURSE.
- 5. Your new course will be added to your Course List.

NOTE: DO NOT try to access your account through login.cengagebrain.com. YOU WILL NOT BE ABLE TO ACCESS YOUR COURSES ON THIS SITE.

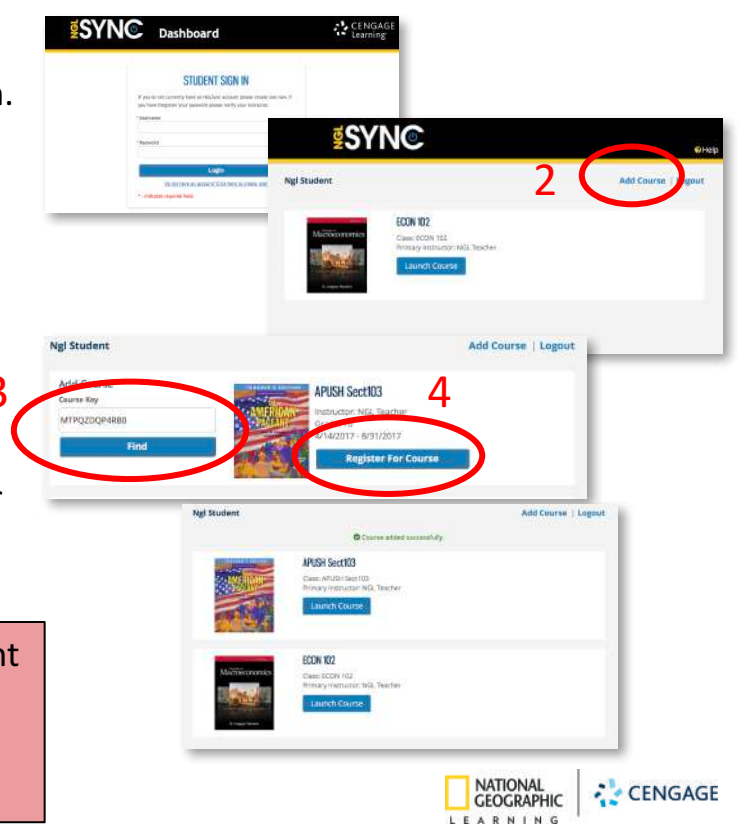